El complemento de Acrobat/Acrobat Reader para navegadores web se basa en la arquitectura complementaria de complementos de plataforma NPAPI, que ha sido compatible con todos los navegadores web principales durante más de una década. Los siguientes navegadores han rechazado la compatibilidad con NPAPI y, por lo tanto, el complemento Acrobat/Acrobat Reader no funciona en estos navegadores para mostrar el PDF.

- Mozilla Firefox (v52 y versiones posteriores)
- Google Chrome (versión de septiembre de 2015)
- Apple Safari (v12 y versiones posteriores)
- Microsoft Edge

Para obtener más información, consulte Cambio en la compatibilidad con los complementos de Acrobat y Reader de los navegadores web modernos.

## Internet Explorer

Internet Explorer 11 utiliza un plugin basado en ActiveX. Siga los pasos que se indican a continuación para configurar Internet Explorer para utilizar el complemento Acrobat/Acrobat Reader para ver archivos PDF:

- 1. Abra Internet Explorer y, a continuación, elija **Herramientas** > **Administrar complementos**.
- 2. En Tipos de complementos, seleccione **Barras de herramientas y** extensiones.
- 3. En el menú Mostrar, seleccione **Todos los complementos**.

Administrar complementos

Ver y administrar complementos de Internet Explorer

| Tipos de complementos                                                                                                    | Nombre                                                                                                    | Editor                                                                                               | Estado                                                        | ^ |
|----------------------------------------------------------------------------------------------------|----------------------------------------------------------------------------------------------------|----------------------------------------------------------------------------------------------------|---------------------------------------------------------------|---|
| <ul> <li>Barras de herramientas y extensiones</li> <li>Proveedores de búsquedas</li> <li>Aceleradores</li> <li>Protección de rastreo</li> </ul> | Adobe Systems, Incorporated<br>Adobe Acrobat Create PDF fro<br>Adobe Acrobat Create PDF Hel<br>Adobe Acrobat Create PDF Tool<br>Adobe PDF Reader | Adobe Systems, Incorpo<br>Adobe Systems, Incorpo<br>Adobe Systems, Incorpo<br>Adobe Systems, Incorpo | Deshabilitado<br>Deshabilitado<br>Deshabilitado<br>Habilitado |   |
|                                                                                                    | Lync Click to Call<br>Lync Browser Helper<br>Microsoft Windows Third Party App                                                                   | Microsoft Corporation<br>Microsoft Corporation<br>lication Component                                 | Deshabilitado<br>Deshabilitado                                |   |
|                                                                                                    | Shockwave Flash Object                                                                                                    | Microsoft Windows Thir                                                                               | Habilitado                                                    |   |
| Mostrar:<br>Todos los complementos V                                                                                                    | No disponible<br>OneNote Linked Notes                                                                                                    | No disponible                                                                                        | Habilitado                                                    | ~ |

Seleccione Todos los complementos en el menú Mostrar del cuadro de diálogo Administrar complementos.

4. En la lista de complementos, seleccione Adobe PDF Reader.

## Nota:

Si no puede ver el complemento Adobe PDF Reader, pruebe con las otras opciones del menú. Por ejemplo, en algunos sistemas, el complemento aparece cuando se selecciona Ejecutar sin permiso.

5. Haga clic en el botón de **Habilitar** o **Deshabilitar** (cambia de acuerdo con el estado del complemento seleccionado):

**Habilitar** hace que el complemento Adobe PDF Reader sea el que abra los PDF en el navegador.

**Deshabilitar** desactiva el complemento para que no abra los PDF en el navegador.

X

| Administrar complementos                                                                                                    |                                                                                                    |                                                                                                    |                                                                         | × |
|----------------------------------------------------------------------------------------------------|----------------------------------------------------------------------------------------------------|----------------------------------------------------------------------------------------------------|-------------------------------------------------------------------------|---|
| Ver y administrar complementos de Inter                                                                                             | net Explorer                                                                                                    |                                                                                                    |                                                                         |   |
| Tipos de complementos<br>Starras de herramientas y extensiones<br>Proveedores de búsquedas<br>Aceleradores<br>Protección de rastreo | Nombre<br>Adobe Systems, Incorporated<br>Adobe Acrobat Create PDF fro<br>Adobe Acrobat Create PDF Hel<br>Adobe Acrobat Create PDF Tool<br>Adobe PDF Reader | Editor<br>Adobe Systems, Incorpo<br>Adobe Systems, Incorpo<br>Adobe Systems, Incorpo<br>Adobe Systems, Incorpo | Estado<br>Deshabilitado<br>Deshabilitado<br>Deshabilitado<br>Habilitado | ^ |
| Mostrar:<br>Todos los complementos ~                                                                                                | Lync Click to Call<br>Lync Browser Helper<br>Microsoft Windows Third Party App<br>Shockwave Flash Object                                                   | Microsoft Corporation<br>Microsoft Corporation<br>lication Component<br>Microsoft Windows Thir                 | Deshabilitado<br>Deshabilitado<br>Habilitado                            | ~ |
| Adobe PDF Reader<br>Adobe Systems, Incorporated                                                                                     |                                                                                                    |                                                                                                    |                                                                         |   |
| Versión: 19.1.20066.302919<br>Fecha del a domingo, 9 de septiembre o<br>Más información                                             | Tipo: Control Ac<br>de 2018, 15: Buscar este complement                                                                                                    | tiveX<br>to con el proveedor de búsq.                                                                          | Deshabilita                                                             |   |
| Buscar más herramientas y extensiones<br>Obtener más información acerca de las h                                                    | erramientas y las extensiones                                                                                                    |                                                                                                    | Cerrar                                                                  |   |

Seleccione Adobe PDF Reader y, a continuación, haga clic en el botón Habilitar/Deshabilitar.